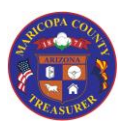

Home Screen and Log On

#### Overview

Most Home Screen options do not require a User ID and Password (with the exception of the log on process)

The Home Screen allows you to:

- 1. Request new or modify existing AgencyWeb access
  - a. This includes removing or terminating access
- 2. Log on once you have a User ID and Password
- 3. Change your password
- 4. Access Help information
  - a. This includes FAQs, reference materials, and prerecorded MP\$ video files
- 5. File a Service Request
- 6. Contact the Treasurer's Office

*NOTE: If you enter your password incorrectly six times, the AgencyWeb will lock you out for three minutes. To create a new password, see the <u>Change Password</u> instructions.* 

Security Access required: None System Used: AgencyWeb Special Access notes: None

#### Tasks in this Job Aid

| Request NEW Access and MODIFY / REMOVE Existing Access | . 2 |
|--------------------------------------------------------|-----|
| FIRST TIME Log On                                      | . 4 |
| REGULAR Log On                                         | . 8 |
| Change Password                                        | . 9 |
| Help (includes Training / Reference Materials)         | 12  |
| Service Request                                        | 15  |
| Contact Us                                             | 17  |
|                                                        |     |

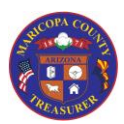

### Home Screen and Log On

Request NEW Access and MODIFY / REMOVE Existing Access

Use this option to:

- 1. Request brand-new access to the AgencyWeb
- 2. Modify existing access (including updates to emails addresses and telephone numbers)
- 3. Remove access when someone no longer requires it or when they leave the Agency

*For Agencies / Districts with an Agency Administrator, please have that person process all user access requests.* 

| 1 | Access the AgencyWeb Home Page                                                                                  |
|---|----------------------------------------------------------------------------------------------------|
|   | 意 Agency Web Royce T. Flora - Treasurer                                                                         |
|   |                                                                                                    |
|   |                                                                                                    |
|   | a Passed                                                                                                    |
|   | O lige m                                                                                                    |
|   | A, Forget Passaort                                                                                              |
|   |                                                                                                    |
|   |                                                                                                    |
|   | 이는 사람이는 사람이는 사람이는 사람이는 사람이는 사람이라는 사람이라는 사람이라는 사람이 있는 것이 없는 것이 없는 것이 없는 것이 없는 것이 없는 것이 없는 것이 없는 것이 없는 것이 없는 것이 없 |
|   |                                                                                                    |
|   |                                                                                                    |
|   |                                                                                                    |
|   |                                                                                                    |
|   |                                                                                                    |
| 2 | Part W Address 18 Sale 10 Preservations                                                                         |
| 2 | This will open a new email address to the Treasurer's Office                                                    |
|   | <ul> <li>If an email does not open automatically, create a new email in your email system addressed</li> </ul>  |
|   | to: Treasurer.Accounting@mail.maricopa.gov                                                                      |
|   |                                                                                                    |
|   | Enter your username and password                                                                                |
|   |                                                                                                    |
|   |                                                                                                    |
|   |                                                                                                    |
|   | Password                                                                                                    |
|   |                                                                                                    |
|   | +Ĵ Sign In                                                                                                    |
|   | ୡ Forgot Password                                                                                               |
|   | Help & Service Request Contact us                                                                               |
|   |                                                                                                    |

Page **2** of **18** 

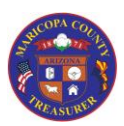

Home Screen and Log On

|   | Request NEW Access and MODIFY / REMOVE Existing Access                                           |
|---|--------------------------------------------------------------------------------------------------|
| 3 | In your email, enter the Subject Line: AgencyWeb Access                                          |
| 4 | Include the following information in your email:                                                 |
|   | Request the current AgencyWeb User Access Form                                                   |
|   | Include your contact information (name, Agency, email, and telephone number)                     |
| 5 | Send the email                                                                                   |
| 6 | You will receive an email with the current version of the User Access Request Form attached      |
| 7 | Complete the User Access Form and return it                                                      |
|   | The request will be reviewed by the Financial Services Division Director                         |
|   | He will contact you if there are any questions                                                   |
| 8 | When access has been granted, the new user will receive an email with their User ID, the URL     |
|   | for the AgencyWeb, and instructions for logging on for the first time                            |
|   | • See the Job Aid option below, <u>FIRST TIME Log On</u>                                         |
| 9 | Training and reference materials are available at any time. While User Access requests are being |
|   | processed, new users can review all training and reference materials                             |
|   | • See the Job Aid option below. Help (includes Training / Reference Materials)                   |

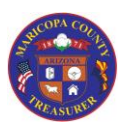

Home Screen and Log On

| FIRST   | FIME Log   | On                                                                                     |
|---------|------------|----------------------------------------------------------------------------------------|
| Use thi | s option v | when logging on to the AgencyWeb for the <b>first time only</b> .                      |
| Once y  | ou have c  | reated a password, you will log on using your User ID and password.                    |
|         |            |                                                                                        |
| Prere   | quisite    | You will receive an email with the URL of the AgencyWeb and your User ID.              |
|         | •          | You will <b>not</b> receive a temporary password. Follow the FIRST TIME log on process |
|         |            | below                                                                                  |
| 1       | Access t   | he AgencyWeh Home Page                                                                 |
| -       | 100000     |                                                                                        |
| 2       | Click the  | Forgot Password link                                                                   |
| -       |            |                                                                                        |
|         |            | Enter your username and password                                                       |
|         |            |                                                                                        |
|         |            | <b>A</b>                                                                               |
|         |            |                                                                                        |
|         |            | Password                                                                               |
|         |            | Sign In                                                                                |
|         |            | - J Sign in                                                                            |
|         |            | Q Forgot Password                                                                      |
|         |            |                                                                                        |
|         |            | Help<br>Service Request<br>Contact us                                                  |
|         |            |                                                                                        |
| 3       | Enter the  | e email address associated with your User Access and click the Email Link button       |
|         | • This     | is the email address noted on your AgencyWeb User Access Form                          |
|         | • NOT      | E: If your email address has changed, complete a User Access Form to update your       |
|         | ета        | il address on file with Treasury I.T. before proceeding with log on                    |
|         |            | Eorgot your password?                                                                  |
|         |            | Torgot your password?                                                                  |
|         |            | 2/////////////////////////////////////                                                 |
|         |            | Email address                                                                          |
|         |            |                                                                                        |
|         |            | ✓ Email Link                                                                           |
|         |            |                                                                                        |
|         |            |                                                                                        |
| 4       | You will   | see a message on your screen that states:                                              |
| -       | Please cl  | heck your email to reset your password. Ensure that your email service does not block  |
|         | the ema    | il address: AgencyWeb_AccountHelp@mail.maricopa.gov.                                   |

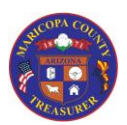

Home Screen and Log On

| 5  | Access your email and open the message from: AgencyWeb_AccountHelp@mail.maricopa.gov                                                                                                    |
|----|----------------------------------------------------------------------------------------------------|
| 6  | If you are sharing the same email address with other Agency Web users in your organization, skip to <b>Step 6a</b> . Otherwise, click the reset password link in the email message                             |
|    | • You have 30 minutes to click this link and reset your password. If you wait more than 30 minutes start this process with at Step 1 above                                                                     |
|    | Reset Your Password                                                                                                    |
|    | Dear Agency Web User,                                                                                                    |
|    | You have requested to reset your password. If you did not make this request, please contact (602)506-8511. Otherwise, <u>Click on this link to reset your Agency Web password.</u>                             |
|    | Your username(s): Train001 (for John Train001).                                                                                                    |
|    | For security reasons, reset your password within 30 minutes. If this time has elapsed, go to the "Forgot Your Password" page again.                                                                            |
|    | *** This is an automatically generated email. Please do not reply.***                                                                                                    |
| 6a | This step applies to users sharing the same email address with other Agency Web users in their organization. Note the username that is assigned to you and click the reset password link in the email message. |
|    | • You have 30 minutes to click this link and reset your password. If you wait more than 30 minutes start this process with at Step 1 above                                                                     |
|    | Reset Your Password<br>Dear Agency Web User,                                                                                                    |
|    | You have requested to reset your password. If you did not make this request, please contact (602)506-8511. Otherwise, <u>Click on this link</u> to reset your Agency Web password.                             |
|    | Your username(s): testuser2 (for Frito Baggins), QATestUser3 (for Alison Wanda Landt), QATestUser7 (for Michelle PUHfeiffer),<br>Train001 (for John Train001).                                                 |
|    | For security reasons, reset your password within 30 minutes. If this time has elapsed, go to the "Forgot Your Password" page again.                                                                            |
|    | *** This is an automatically generated email. Please do not reply.***                                                                                                    |
|    |                                                                                                    |
|    |                                                                                                    |

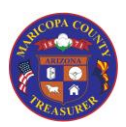

Home Screen and Log On

| 7  | If you are sharing the same email address with other Agency Web users in your organization, skip to Step 7a. Enter your email address and your new password twice (to confirm). Click the "Reset" button                                                                                 |
|----|----------------------------------------------------------------------------------------------------|
| 7a | This step applies to users sharing the same email address with other Agency Web users in their organization. Enter your email address, select the username that is assigned to you and enter your new password twice (to confirm). Click the "Reset" button <b>Q</b> Reset Your Password |
|    | Email Address MyEmail@mail.maricopa.gov                                                                                                    |
|    | Select the user<br>for which to<br>reset the<br>password.<br>OATestUser3 - Alison Wanda Landt<br>OATestUser7 - Michelle PUHreiffer<br>testuser2 - Frito Baggins<br>Train001 - John Train001                                                                                              |
|    | Password Password                                                                                                    |
|    | password                                                                                                    |
| 8  | You will see a message on your screen that states:                                                                                                    |
|    | Reset password confirmation. Your password has been reset. Please click here to log in.                                                                                                    |
| 9  | Click the link in the message to return to the AgencyWeb Home Page                                                                                                    |

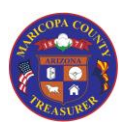

Home Screen and Log On

| 10    | Enter your User ID in the <b>L</b><br>Enter your password in the<br>Click the <b>Sign In</b> button | <b>Isername</b> field<br>e <b>Password</b> field     |
|-------|----------------------------------------------------------------------------------------------------|------------------------------------------------------|
|       |                                                                                                    | Enter your username and password                     |
|       |                                                                                                    | <b>4</b> ]                                           |
|       |                                                                                                    | Password                                             |
|       |                                                                                                    | +⊃ Sign In                                           |
|       |                                                                                                    | ♣ Forgot Password                                    |
|       |                                                                                                    | e Help                                               |
| Havin | g trouble logging on? Click t                                                                       | he <b>Service Request</b> link to request assistance |

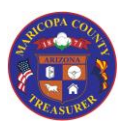

|         | REGULAR Log On                                                                                           |
|---------|----------------------------------------------------------------------------------------------------|
| Use t   | his option when logging on to the AgencyWeb.                                                             |
| • If    | you are logging on to the AgencyWeb for the <b>very first time</b> , see the Job Aid option above, FIRST |
| <u></u> | <u>ME Log On</u>                                                                                         |
| 1       | Access the AgencyWeb Home Page                                                                           |
|         | Agency Web     Royce T. Flora - Treasurer                                                                |
|         | Cirran your constraints and passward                                                                     |
|         |                                                                                                    |
|         | a real C                                                                                                 |
|         | G. Forget Password                                                                                       |
|         |                                                                                                    |
|         |                                                                                                    |
|         |                                                                                                    |
|         |                                                                                                    |
|         |                                                                                                    |
|         |                                                                                                    |
|         |                                                                                                    |
| 2       | Enter your User ID in the " <b>Username</b> " field                                                      |
|         | Enter your password in the " <b>Password</b> " field                                                     |
|         | Click the "Sign In" button                                                                               |
|         | Enter your username and password                                                                         |
|         |                                                                                                    |
|         |                                                                                                    |
|         |                                                                                                    |
|         | Password                                                                                                 |
|         | Sign In                                                                                                  |
|         | -J Sign in                                                                                               |
|         | ୡ Forgot Password                                                                                        |
|         | 🥹 Help 🎤 Service Request 🔤 Contact us                                                                    |
|         | NOTE: If you enter your password incorrectly six times, the AgencyWeb will lock you out for three        |
|         | minutes. To create a new password, see the <u>Change Password</u> instructions.                          |
| Havin   | g trouble logging on?                                                                                    |
| See th  | ne Job Aid option Service Request to request assistance                                                  |

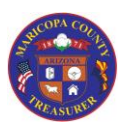

|   | Change Password                                                                                   |
|---|---------------------------------------------------------------------------------------------------|
| 1 | Access the AgencyWeb Home Page                                                                    |
|   | 2 Agency Web Royce T, Flora - Treasurer                                                           |
|   | Crear your assurance and passared                                                                 |
|   | <ul> <li>G. Forget Passworth</li> <li>Ø Hage ≠ Service Registert. 20 Contact on</li> </ul>        |
|   |                                                                                                   |
|   |                                                                                                   |
| 2 | estry witherance is faire 100 Process Access Bill To<br>Click the " <b>Forgot Password</b> " link |
|   | Enter your username and password                                                                  |
|   |                                                                                                   |
|   | Password                                                                                          |
|   | Sign In                                                                                           |
|   | ♣ Forgot Password                                                                                 |
|   | 🥹 Help 🎤 Service Request 🔤 Contact us                                                             |
|   |                                                                                                   |

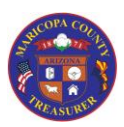

Home Screen and Log On

|   | Change Password                                                                                                    |  |
|---|----------------------------------------------------------------------------------------------------|--|
| 3 | <ul> <li>Enter the email address associated with your User Access and click the "Email Link" button</li> <li>This is the email address noted on your AgencyWeb User Access Form</li> <li>NOTE: If your email address has changed, see Job Aid option <u>Request NEW Access and</u><br/><u>MODIFY / REMOVE Existing Access</u> to update your email address on file with Treasury I.T. before proceeding with log on</li> </ul> |  |
|   | <ul> <li>Forgot your password?</li> <li>Email address</li> <li>Email Link</li> </ul>                                                                                                    |  |
| 4 | You will see a message on your screen that states:<br>Please check your email to reset your password. Ensure that your email service does not block<br>the email address: AgencyWeb_AccountHelp@mail.maricopa.gov.                                                                                                    |  |
| 5 | Access your email and open the message from AgencyWeb_AccountHelp@mail.maricopa.gov                                                                                                    |  |
| 6 | <ul> <li>Click the reset password link in the email message.</li> <li>You have 30 minutes to click this link and reset your password. If you wait more than 30 minutes start this process with at Step 1 above         Reset Your Password         Dear Agency Web Beta User,     </li> </ul>                                                                                                    |  |
|   | You have requested to reset your password. If you did not make this request, please contact (602)506-1102. Otherwise, <u>Click on this link to reset your password</u> .                                                                                                    |  |
|   | *** This is an automatically generated email. Please do not reply.***                                                                                                    |  |
| 7 | Enter your email address and your new password twice (to confirm). Click the "Reset" button<br>Reset Your Password                                                                                                    |  |
|   | Email Address     Email address       Password     Password                                                                                                    |  |
|   | Confirm password  Reset                                                                                                    |  |
| 8 | You will see a message on your screen that states:                                                                                                    |  |
|   | Reset password confirmation. Your password has been reset. Please click here to log in.                                                                                                    |  |
| 9 | Click the link in the message to return to the AgencyWeb Home Page                                                                                                    |  |

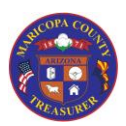

Home Screen and Log On

|        | Change Password                      |                                       |  |
|--------|--------------------------------------|---------------------------------------|--|
| 10     | Enter your User ID in the " <b>U</b> | Isername" field                       |  |
|        | Enter your password in the           | "Password" field                      |  |
|        | Click the "Sign In" button           |                                       |  |
|        |                                      | Enter your username and password      |  |
|        |                                      | <b>4</b>                              |  |
|        |                                      | Password                              |  |
|        |                                      | Sign In                               |  |
|        |                                      | ♣ Forgot Password                     |  |
|        |                                      | 🤨 Help 🎤 Service Request 🔤 Contact us |  |
|        |                                      |                                       |  |
| Havin  | g trouble changing your Pass         | word?                                 |  |
| See th | ne Job Aid option below, Serv        | vice Request to request assistance    |  |

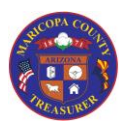

Home Screen and Log On

#### Help (includes Training / Reference Materials)

Use this option when searching for overview and training / reference materials.

The Help section is organized in four major groupings:

- 1. Categories of questions and FAQs
- 2. Questions and answers by category selected
- 3. Reference materials such as job aids and cross-references
- 4. Pre-recorded MP4 video files

Categories of questions and FAQs:

- Access
- Log On
- AgencyWeb & Microsoft Dynamics Access
- Log On, Passwords, Help
- Training
- Chart of Accounts
- Inquiry
- Reports
- File Upload
- Warrant Maintenance
- I Still Don't Know What To Do

Note: For questions about FTP, select the "Contact Us" link (see the Job Aid option Contact Us)

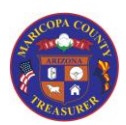

Home Screen and Log On

| Help (includes Training / Reference Materials)                                              |
|---------------------------------------------------------------------------------------------|
| There are two ways to access the Help page:                                                 |
| From the Home Page, click the "Help" link <b>(you do not have to log in to access Help)</b> |
| Enter your username and password                                                            |
|                                                                                             |
| Password                                                                                    |
| Sign In                                                                                     |
| ୡ Forgot Password                                                                           |
| Help                                                                                        |
|                                                                                             |
| Or, after logging in, click the "Help" link across the top of the AgencyWeb page            |
|                                                                                             |
| ▲ Welcome, (hansend006) - A Dashboard F Service Request Settings O Help C Log O             |
|                                                                                             |
|                                                                                             |

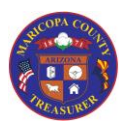

Home Screen and Log On

| Help (includes Trai                                                                                                    | ining / Reference Materials)                                                                                                    |                               |
|----------------------------------------------------------------------------------------------------|----------------------------------------------------------------------------------------------------|-------------------------------|
| 3 Review the availabl                                                                                                    | le Help information                                                                                                    |                               |
| Help     Access                                                                                                    | ②<br>● FAQ's & How To's ● Prime                                                                                                    | 3<br>给 Documents              |
| AGENCY WEB & MICROSOFT<br>DYNAMICS ACCESS                                                                                                    | ACCESS                                                                                                    | Basic Navigation Dynamics.pdf |
| LOG ON, PASSWORDS, HELP<br>TRAINING<br>CHART OF ACCOUNTS<br>INQUIRY<br>REPORTS<br>FILE UPLOAD<br>WARRANT MAINTENANCE<br>ISTILL DON'T KNOW WHAT TO<br>DO<br>The Help pages is O<br>1. Categories of q<br>2. Questions and 3<br>3. Reference mate<br>4. Pre-recorded M | PROUESTACCESS  Of Wor Do I Request Access?  Access the Agency Web Home Page Click the Contact Us link If an email does not open automatically, create a new email system addressed to: Treasurer Accounting@mail.maricopa.gov I how use mail. enter the Subject Line. Agency Web Access Include the following information in your email. Request the current Agency Web User Access Form and include your contact information (name, Agency Web Access) Include the following information in your email. Request the current Agency Web User Access Form and include your contact information (name, Agency Web Access) Include the following information in your email. Request the current Agency Web User Access Form and include your contact information (name, Agency Web Access) I complete the User Access Form and return t I complete the User Access Form and return t I complete the User Access Form Access Form and return t I complete the User Access Form and return t I complete th |                               |
| If the available Help in (see the Job Aid option)                                                                                                    | formation does not address your questions, please select to n Contact Us)                                                                                                    | the "Contact Us" link         |
|                                                                                                    |                                                                                                    |                               |

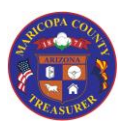

|        | Service Request                 |                                                                 |
|--------|---------------------------------|-----------------------------------------------------------------|
| Use tl | nis option if you are having tr | ouble accessing the AgencyWeb once you have a valid User ID and |
| Passw  | vord.                           |                                                                 |
| 1      | Access the AgencyWeb Hon        | ne Page                                                         |
|        | Agency Web                      | Royce T. Flora - Treasurer                                      |
|        |                                 | Enter your warmanse and password                                |
|        | 的是在自己是在自己是有                     |                                                                 |
|        |                                 | a remot                                                         |
|        |                                 | -) age n                                                        |
|        |                                 | Gradiente Regente al Contact un                                 |
|        |                                 |                                                                 |
|        |                                 |                                                                 |
|        |                                 |                                                                 |
|        |                                 |                                                                 |
|        |                                 |                                                                 |
|        |                                 |                                                                 |
|        |                                 |                                                                 |
|        |                                 |                                                                 |
| 2      | Click the "Service Request"     | link                                                            |
|        |                                 | Enter your username and password                                |
|        |                                 |                                                                 |
|        |                                 | <b>2</b>                                                        |
|        |                                 |                                                                 |
|        |                                 | Password                                                        |
|        |                                 | Sign In                                                         |
|        |                                 | Signin                                                          |
|        |                                 | ♣ Forgot Password                                               |
|        |                                 | Help                                                            |
|        |                                 |                                                                 |

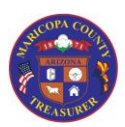

Home Screen and Log On

|   | Service Request                                                                                                    |
|---|----------------------------------------------------------------------------------------------------|
| 3 | Complete the fields on the form.<br>Required fields include: First Name, Last Name, Contact Name (this may be different if your<br>Agency has an Administrator), Contact Email Address, and Contact Phone Number |
|   | J <sup>C</sup> Service Request                                                                                                    |
|   | Name<br>First Name                                                                                                    |
|   | Contact Information Contact Name Email Address                                                                                                    |
|   | Phone Number Extension Fax Number                                                                                                    |
|   |                                                                                                    |
| 4 | Select a reason for the Service Request from the drop-down list                                                                                                    |
|   | Reason                                                                                                    |
|   | Select Reason *<br>Issues Logging in                                                                                                    |
|   | Other                                                                                                    |
|   |                                                                                                    |
| 5 | <ul> <li>This is very important if you chose "Other" from the Service Request list above</li> </ul>                                                                                                    |
|   | Message                                                                                                    |
|   | Message                                                                                                    |
|   |                                                                                                    |
|   |                                                                                                    |
|   |                                                                                                    |
| 6 | Check the " <b>I Am Human</b> " checkbox                                                                                                    |
|   | * 🗹 I AM HUMAN                                                                                                    |
|   |                                                                                                    |
| 7 | Click the "Send Request" button                                                                                                    |
|   | Send Request                                                                                                    |
|   |                                                                                                    |

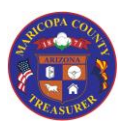

#### Contact Us

Use this option to contact the Treasurer's Office when the Service Request and Help options do not address your questions, or when requesting a User Access Form for new access requests (see Job Aid option Request NEW Access and MODIFY / REMOVE Existing Access)

| 1 | Access the Agency (Mich Home Page                                                                      |
|---|----------------------------------------------------------------------------------------------------|
| T | ALLESS THE AGENLYWED NOTHE PAGE                                                                        |
|   | E Agency Web Royce T. Flora - Treasurer                                                                |
|   | Enter your assertance and januared                                                                     |
|   |                                                                                                    |
|   | A Friend                                                                                               |
|   | <b>O</b> Sign in                                                                                       |
|   | G, Forget Password                                                                                     |
|   | Holp / Service Request # Contact in                                                                    |
|   |                                                                                                    |
|   |                                                                                                    |
|   | 이상 사람이 있는 것은 같은 것은 것을 것 같아? 이 것 같아? 이 것 같아? 이 것 같아? 이 것 같아? 것 같아? 것 같아?                                |
|   |                                                                                                    |
|   |                                                                                                    |
|   |                                                                                                    |
|   |                                                                                                    |
|   |                                                                                                    |
|   |                                                                                                    |
| 2 |                                                                                                    |
| 2 | Click the <b>Contact Us</b> " link                                                                     |
|   | <ul> <li>This will open a new email address to the Treasurer's Office</li> </ul>                       |
|   | If an email does not open automatically, create a new email in your email system addressed             |
|   | to: <a href="mailto:Treasurer.Accounting@mail.maricopa.gov">Treasurer.Accounting@mail.maricopa.gov</a> |
|   |                                                                                                    |
|   | Enter your username and password                                                                       |
|   |                                                                                                    |
|   |                                                                                                    |
|   |                                                                                                    |
|   | A Password                                                                                             |
|   |                                                                                                    |
|   |                                                                                                    |
|   | +J Sign In                                                                                             |
|   |                                                                                                    |
|   | Sector Password                                                                                        |
|   | A Holo & Sopring Propulation                                                                           |
|   | e Help / Service Request Contact us                                                                    |
|   |                                                                                                    |
| 2 | Enter the Cultimet Lines Access Male Dennest for Accistence                                            |
| 3 | Enter the Subject Line: AgencyWeb Request for Assistance                                               |

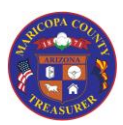

Home Screen and Log On

|   | Contact Us                                                                                                    |
|---|----------------------------------------------------------------------------------------------------|
| 4 | Include the following information in your email:                                                                                                    |
|   | <ul> <li>Complete details of your request (and any steps taken prior to sending this email)</li> <li>Include your contact information (name, Agency, email, and telephone number)</li> </ul> |
| 5 | Send the email                                                                                                    |